ClinicalKey®

# ClinicalKey App

The ClinicalKey app enables users to use ClinicalKey on the go via their mobile device. These instructions describe how to download and access the app and utilize key features.

Downloading the App Choosing your Product and Edition Accessing via your Institution Accessing via your Institution's IP Network Logging in via a Personal Paid Subscription Browsing Searching Saving Content Sharing Content Settings and Troubleshooting

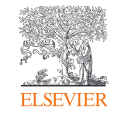

# Downloading the app

1. Open the App Store on your mobile device.

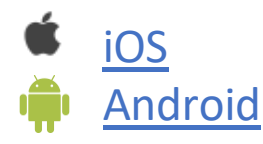

- 2. Search for *ClinicalKey* (for the ClinicalKey / ClinicalKey for Nursing app).
- 3. Click to download and install (this is a free of charge app but requires a personal or organizational subscription).

After completing these steps, you will be able to start using the mobile app.

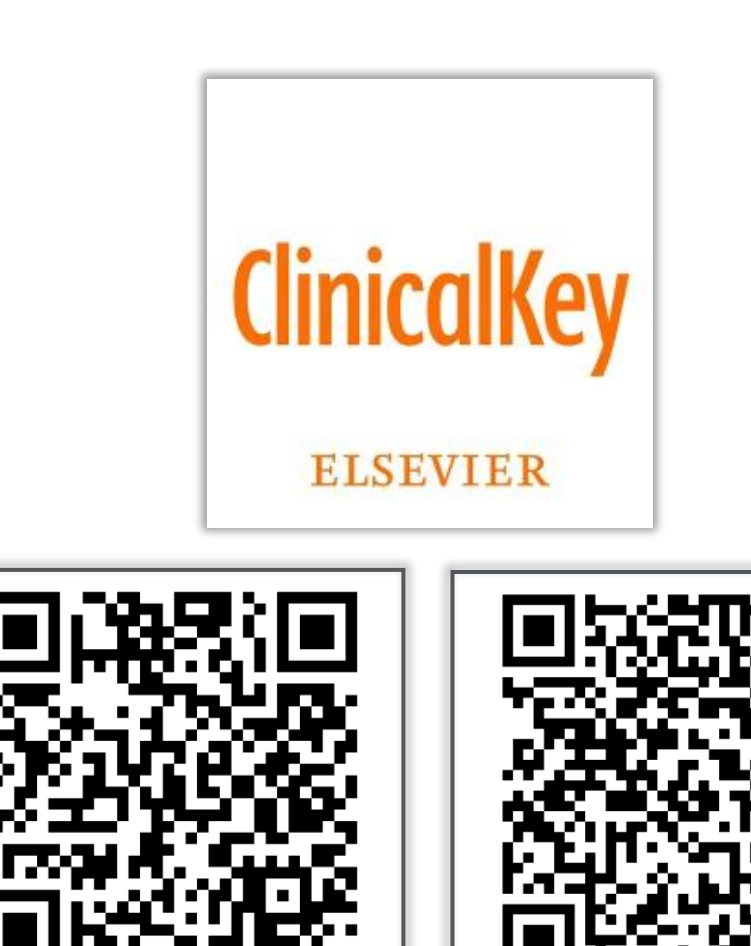

**iOS QR Code** Apple App Store Listing

Android QR Code Google Play Store Listing

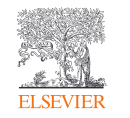

# Choosing your product and edition via your institution

- 1. Open the ClinicalKey app.
- 2. Choose Organizational Subscription.
- 3. Select the ClinicalKey or ClinicalKey for Nursing option and click 'Next' (Fig. 1).
- 4. Find the appropriate subscription edition from the drop-down menu and click 'Get Started' (Fig. 2):
  - ClinicalKey (Global/English)
  - ClinicalKey Australia
  - ClinicalKey France
  - ClinicalKey Japan
  - ClinicalKey Spain and Latin America
  - ClinicalKey South Asia

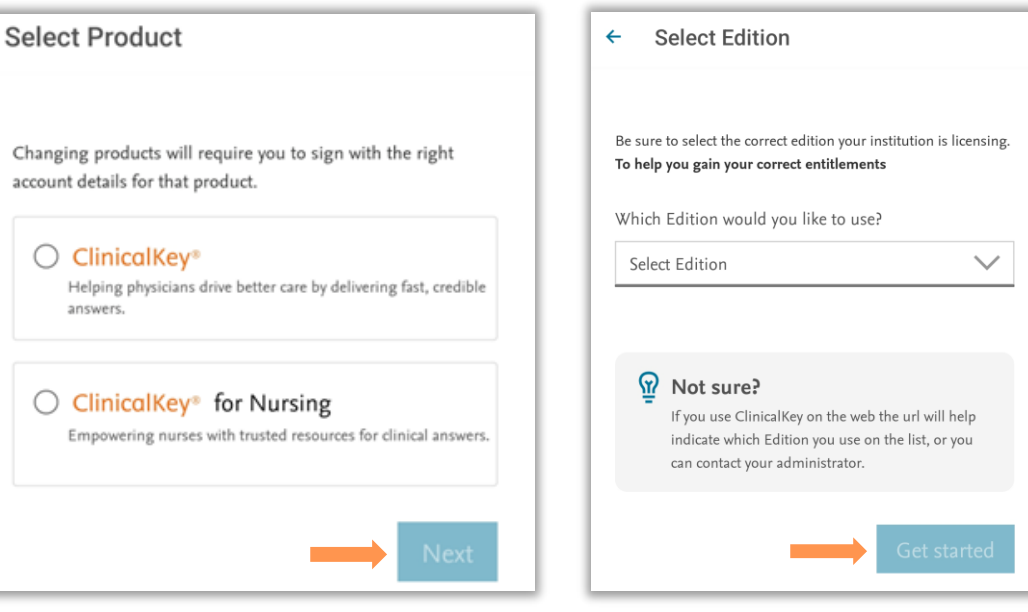

Figure 1. Select Product screen. Arrow, Next button. **Figure 2.** Select Edition screen. *Arrow,* Get Started button.

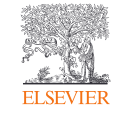

### Accessing via your institution

- 1. Click the Access via your institution button to proceed (Fig. 3).
- 2. Enter your institutional email address or institution name to continue (Fig. 4).

| Enhance clinical practice           |  |
|-------------------------------------|--|
| through informed,                   |  |
| confident decisions                 |  |
|                                     |  |
| Access via your Institution         |  |
| OR                                  |  |
| Are you using a registered network? |  |
| 奈 Access via network                |  |
|                                     |  |

Figure 3. Launch screen. Arrow, Access via Your Institution button.

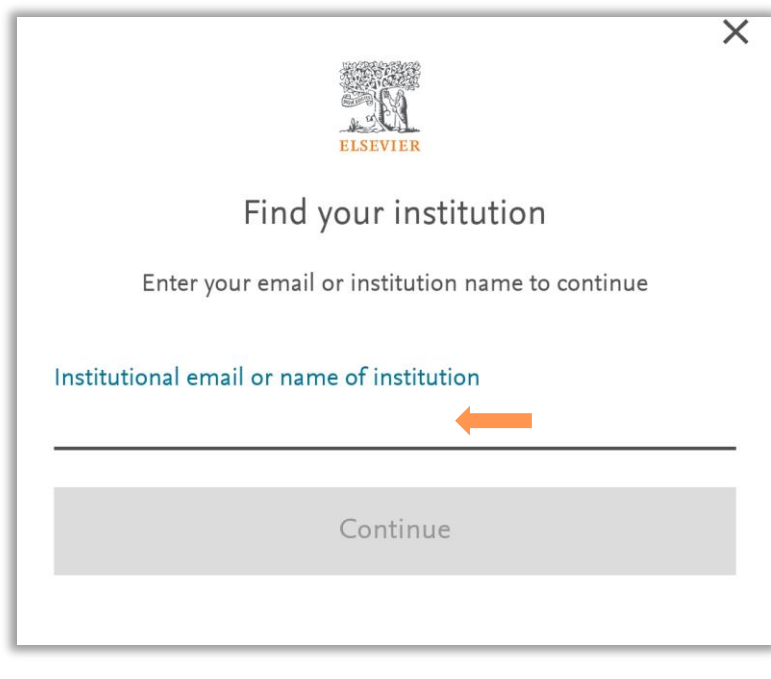

**Figure 4.** Find your institution. *Arrow,* Email or name of institution field.

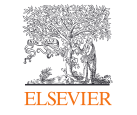

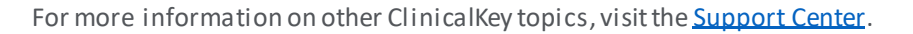

# Accessing via your institution (Continued)

- Via institutional email:
  - Enter your password to sign in (Fig. 5).
  - Or, click the button '*Sign in with a one-time link*.'

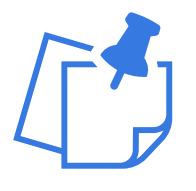

- When logging in via your institution, an institutional email address is required (ex: mary.smith@stjosephshospital.org). Personalemail addresses, such as Yahoo, Gmail, Hotmail or other personal email accounts, are not accepted.
- Via *name of institution*:
  - Confirm your institutional access
    (Fig. 6).

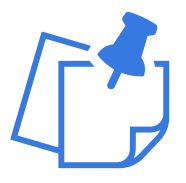

Once authenticated by your institution, go to Settings and choose Register or Sign In if you wish to utilize personalization features, including earning CME or MOC credit, saving content, sharing content and more.

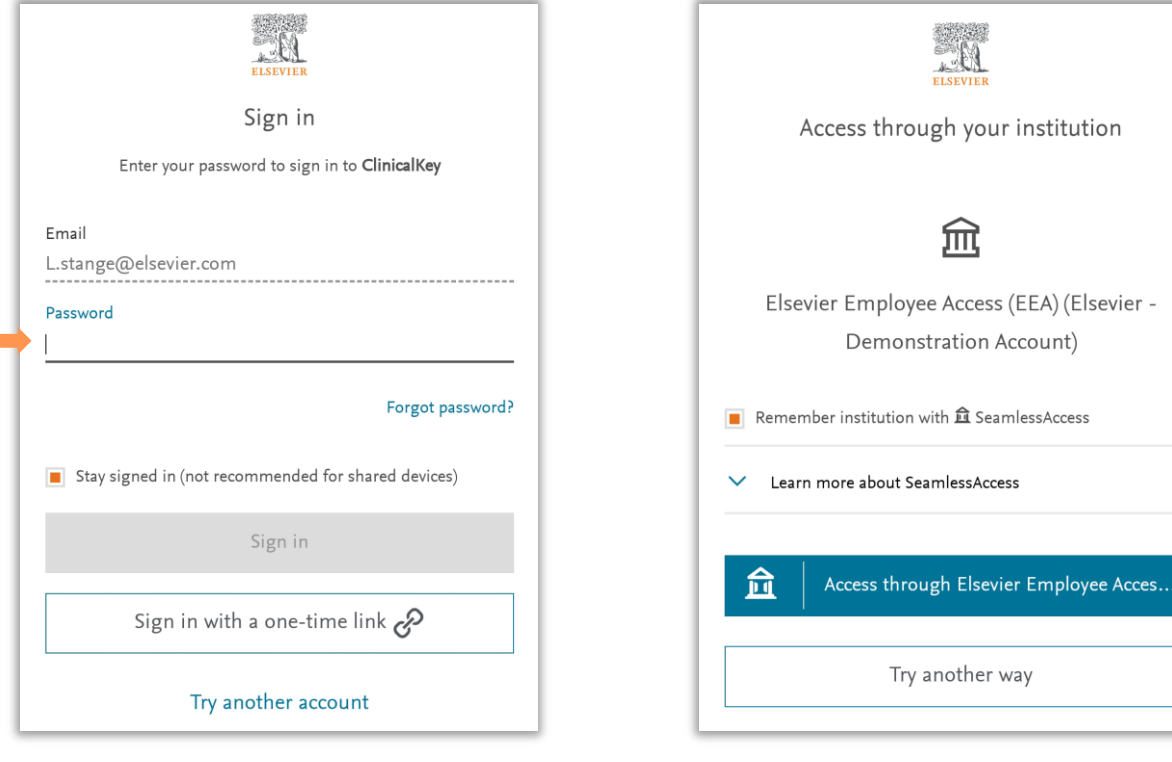

**Figure 5.** Sign in. *Arrow,* Password field.

**Figure 6.** Access through your institution. *Arrow,* Confirmation button.

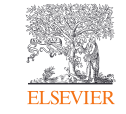

### Accessing via your institution's IP network

- 1. Connect to your institution's network on your mobile device.
- 2. Click the Access via network button (Fig. 7).
- 3. Once successfully authenticated, you will see your institution name on the top of the homepage (Fig. 8).
- If you select *Access via network* and are presented with the error message on the right (Fig. 9), please verify you are connected to your institution's network.

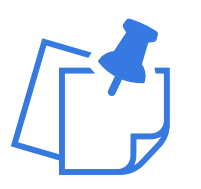

Access via your institution's network will expire after 7 days unless you log in again on your institution's network or VPN. Please refer to this <u>FAQ</u> for details on how to acquire remote access.

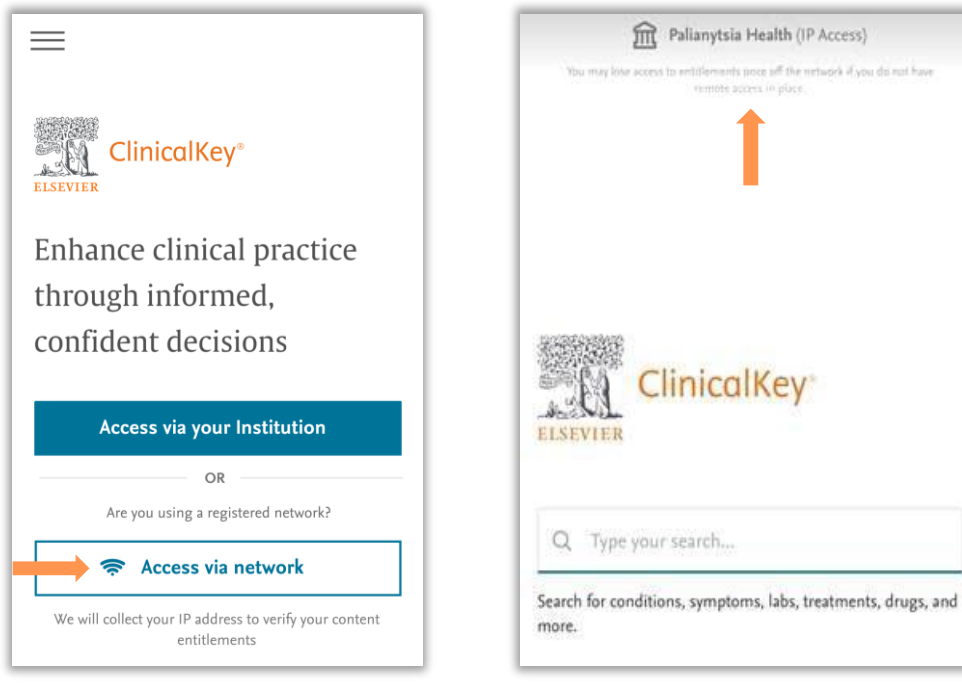

**Figure 7.** Launch screen. *Arrow, Access via Network* button. Figure 8. IP authenticated session, Arrow, Institution Details.

You are not on an authorized network. Make sure you are on a registered network or contact <u>Customer Support</u>

Figure 9. IP authentication error.

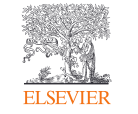

## Logging in via a personal paid subscription

- Choose the personal subscription option upon 1. opening the app (Fig. 10).
- Choose your product edition (Fig. 11). 2.
- 3. Click Sign in and enter the email address and password you registered for a personal profile (Fig. 12).

| 2:09                                                                                  |                                                                                                 | 2:17                                                                                                    | † 🗹                                                            | 2:17                                                                  |                                           | - <b>1 ↑ 5</b> 8 |
|---------------------------------------------------------------------------------------|-------------------------------------------------------------------------------------------------|----------------------------------------------------------------------------------------------------|----------------------------------------------------------------|-----------------------------------------------------------------------|-------------------------------------------|------------------|
| Select                                                                                | Subscription                                                                                    | < Select                                                                                                   | Edition                                                        | Cancel 🔒 id.e                                                         | lsevier.com                               | AA Č             |
| What type of sub<br>nave?                                                             | escription do you                                                                               | Be sure to select the correct edition<br>selecting your correct entitlemen<br>Which Edition would you like | on you are licensing, <b>Get help</b><br>t <b>s</b><br>to use? | V.<br>Enter your email to                                             | elcome (continue with Clinical            | Key              |
| Organizational S                                                                      | Subscription                                                                                    | ClinicalKey (clinicalkey.com)                                                                              | ^                                                              | Email                                                                 |                                           |                  |
| Select this option if y<br>provided to you by a<br>You will need to use               | you have your subscription<br>n organisation or government.<br>the associated email address and | ClinicalKey<br>(clinicalkey.com)                                                                           |                                                                | -                                                                     |                                           |                  |
| link to the correct or                                                                | ganization.                                                                                     | ClinicalKey Australia<br>(clinicalkey.com.au)                                                              |                                                                | c                                                                     | Continue                                  |                  |
| Personal Subscription  Select this option if you pay for your subscription  yourself. |                                                                                                 | ClinicalKey France<br>(clinicalkey.fr)                                                                     |                                                                | Sign in via                                                           | your organization                         |                  |
|                                                                                       |                                                                                                 | ClinicalKey Japan<br>(clinicalkey.jp)                                                                      |                                                                |                                                                       |                                           |                  |
|                                                                                       |                                                                                                 | ClinicalKey Spain and La<br>(clinicalkey.es)                                                               | itin America                                                   | Sec.                                                                  |                                           |                  |
|                                                                                       | Next                                                                                            | ClinicalKey South Asia<br>(clinicalkey.in)                                                                 |                                                                | ELSEVIER                                                              |                                           |                  |
|                                                                                       |                                                                                                 |                                                                                                    |                                                                | About Elsevier Terms a<br>Privacy policy Help                         | nd conditions                             |                  |
|                                                                                       |                                                                                                 |                                                                                                    |                                                                | We use cookies to help provid<br>continuing you agree to the <b>u</b> | e and enhance our servi<br>se of cookies. | ice. By          |
|                                                                                       |                                                                                                 |                                                                                                    |                                                                | <b></b> RELX™                                                         |                                           |                  |
|                                                                                       |                                                                                                 |                                                                                                    |                                                                | < >                                                                   |                                           | Ċ                |
|                                                                                       |                                                                                                 |                                                                                                    |                                                                |                                                                       |                                           |                  |

E Arrow, Personal Subscription. Arrow, Choose Product

Edition.

**Paid Subscription** Sign in page, Arrow, Email input.

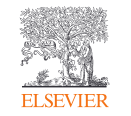

### Browsing

- From the homepage, select a content type to view all titles available for your subscribed content (Fig. 13).
- 2. Find your desired content by inputting its title or scrolling through available listings (Fig. 14).
- 3. Filters available (Fig. 14):
  - Alphabetic listing
  - Specialties

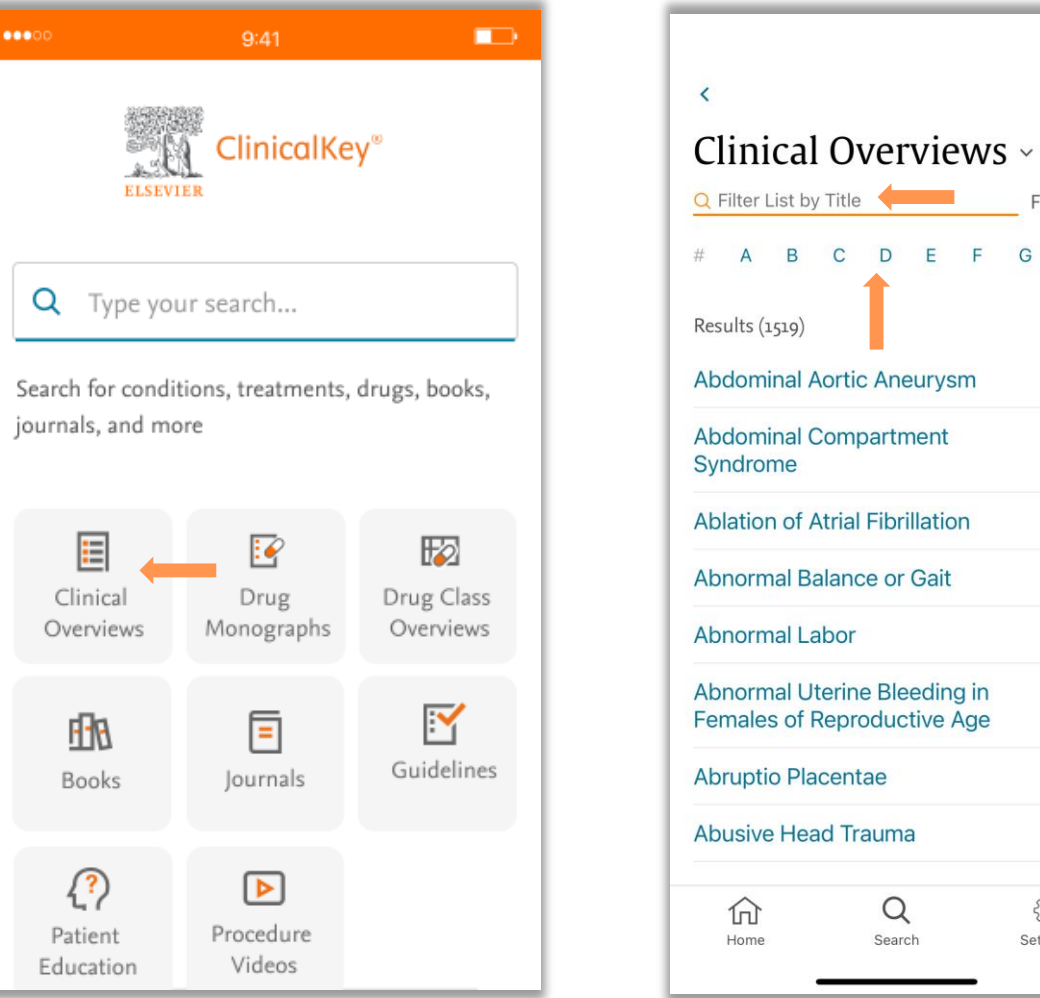

Figure 13. Homepage. *Arrow,* Browse Options. Figure 14. Filter options, Arrows, Filter list by title, filter by specialty, filter by alphabetic listing.

Filter ~

G H

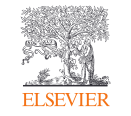

# Searching

- 1. From the homepage, input a keyword into the search bar.
- 2. Click *Filter* to customize and narrow search results (Fig. 15).
- 3. Filters available (Fig. 16):
  - Sourcetype
  - Specialties
  - Time
- 4. Click Show Results to return to the search.

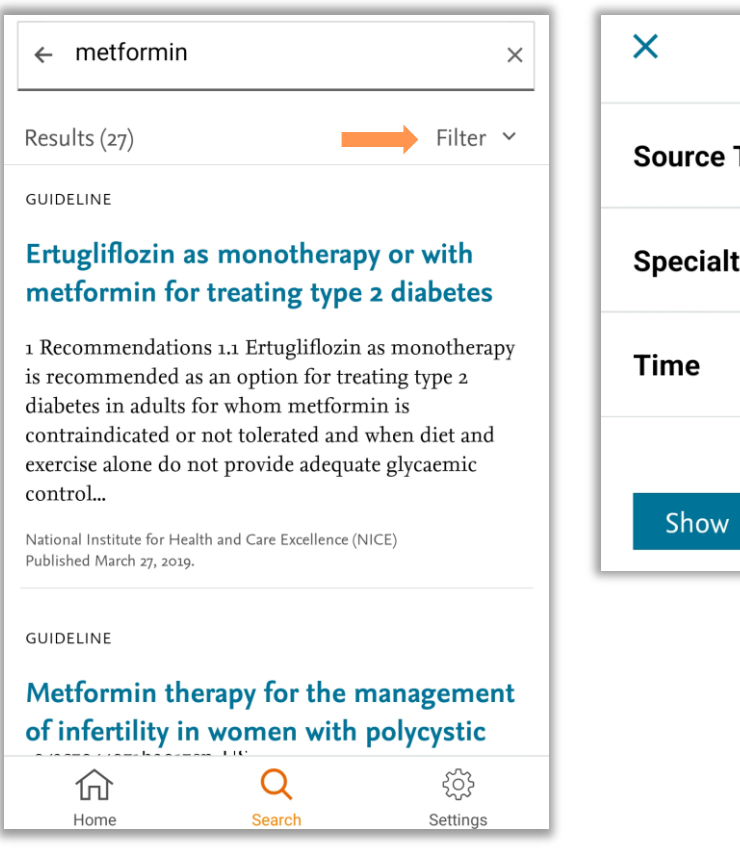

Figure 15. Search results. Arrow, Filter.

| ×            | Filter    |
|--------------|-----------|
| Source Type  | ~         |
| Specialties  | ~         |
| Time         | ~         |
| Show Results | clear all |

Figure 16. Content Filters

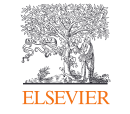

## Saving Content

- 1. From the search results page, click the title link of the desired item.
- 2. Click the Favorite icon 💙 to save the content into your Saved Content (Fig. 17).
- 3. To visit your Saved Content, click *Settings* in the lower app bar.
- 4. Click *My Favorites* under 'App Access'.
- 5. Return to any of your saved items within the 'My Favorites' list (Fig. 18).

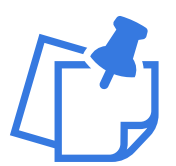

Saving content and other personalization features will display only when logged in with a personal profile enabled with remote access.

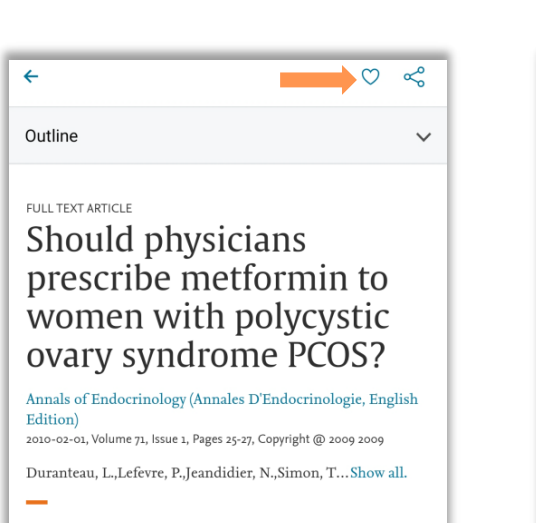

#### Abstract

 Metformin is not efficient enough in order to regulate menstrual cycles.
 Metformin is not efficient enough in order to treat hyperandrogenism.
 Metformin should not be used as a first-line treatment in order to treat infertility.
 Clomiphene citrate (CC) is the reference treatment.
 Metformin in addition to CC is not

recommended as a second line treatment, after the failure of CC alone.

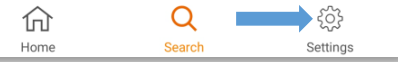

**Figure 17.** Full text article. *Arrows: orange,* Favorite icon; *blue,* Settings icon. ← Favorites

Saved Items (6)

FULL TEXT ARTICLE

Should Physicians Prescribe Metformin To Women With Polycystic Ovary Syndrome Pcos?

Annals of Endocrinology (Annales D'Endocrinologie, English Edition)

Duranteau, L.; Lefevre, P.; ..<mark>.Show all.</mark> Published February 1, 2010. Pages 25-27. © 2009.

#### VIDEO

#### Supplementary Video 6 - Inhibition Of Fascin In Cancer And Stromal Cells Blocks Ovarian Cancer Metastasis

May 1, 2019 • McGuire, Sean; Kara, Betul; Hart, Peter C.; Montag, Anthony; Wroblewski, Kristen; Fazal, Sarah; Huang, Xin-Yun; Lengyel, Ernst; Kenny, Hilary A.

#### PROCEDURE VIDEO

Pediatric Basic Airway Management

January 29, 2021 • Debra L. Weiner

CHAPTER EXCERPT

Sleep Apnea And Sleep Disorders

Figure 18. My Favorites.

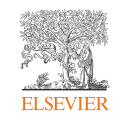

#### For more information on other ClinicalKey topics, visit the Support Center.

# Sharing Content

The Share function allows you to create a link that can be emailed or texted to a colleague. The link can also be used to post onto social media platforms or discussion forums. Access to shared content is defined by the user and their affiliated ClinicalKey subscriptions.

- 1. From the search results page, click the title link of the desired item.
- 2. Select the *Share icon*  $\ll$  in the upper right. (Fig. 19).
- 3. Your mobile device will present the sharing options available.

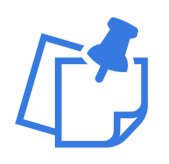

Sharing content and other personalization features will display only when logged in with a personal profile enabled with remote access.

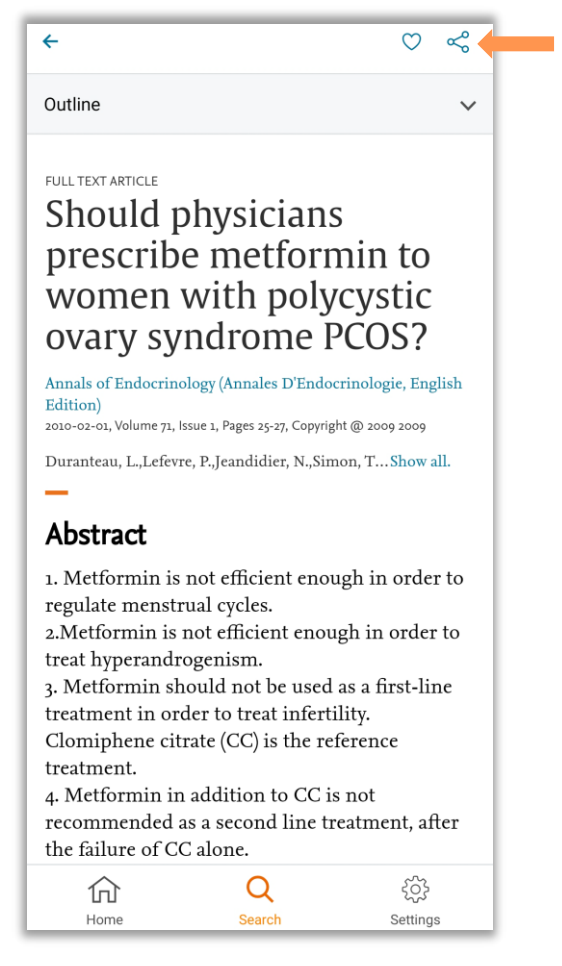

**Figure 19.** Full text article. *Arrow,* Share icon.

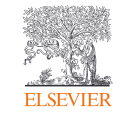

# Settings and Troubleshooting

If you are unable to view licensed content in the app, here are some troubleshooting apps:

- Visit Settings in the bottom toolbar and verify your product, edition and organization are correct (Fig. 20).
- 2. Ensure you are logged in to utilize personalization features. If not, click *Register or Sign In* (Fig. 20).
- 3. Reference the Support Center for useful FAQs pertaining to access methods, personalization features and more (Fig. 21).
- Contact Customer Support and provide your Usage Path Info found on 'App information' (Fig. 21).

| Settings                                      |        | Help and Support                      |
|-----------------------------------------------|--------|---------------------------------------|
| ClinicalKey®                                  |        | Support Center                        |
| Edition: ClinicalKey (clinicalke              | y.com) | · · · · · · · · · · · · · · · · · · · |
| Organization: Elsevier - Demonstra<br>Account | ation  | Contact Customer Support              |
| App Access                                    |        | Request Account Deletion              |
| Register or Sign in                           | >      | About the app                         |
| CME/MOC Credits                               | >      | App Information                       |
| Change Product                                | >      | Legal Terms and Conditions            |
| Change Edition                                | >      |                                       |

**Figure 20.** Settings page. *Arrows: orange,* Edition, organization details; *blue*, Register or Sign In.

| Figure 21. Settings page.       |
|---------------------------------|
| Arrows: orange, Support Center; |
| blue, App information.          |

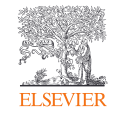

>

>

>